## GPSログファイルをSDカードに書き出す

ユーザエリアに保存されたGPSログファイルを、SDカードにKMLファイルとして書き出します。 ※GPSログファイルにつきましては[音]「GPSログを使う] E-33をご覧ください。

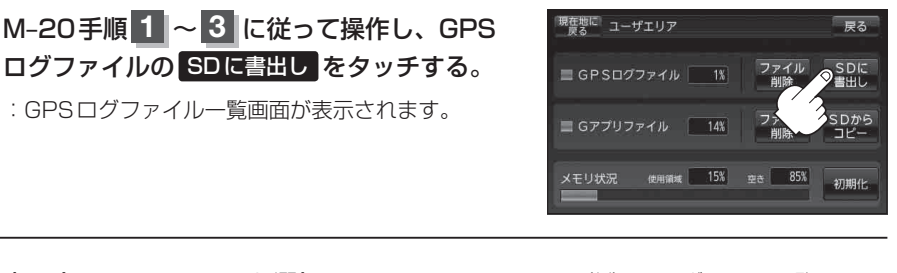

**書き出したいファイルを選択し、タッチする**。 : タッチするとファイルの色が変わります。

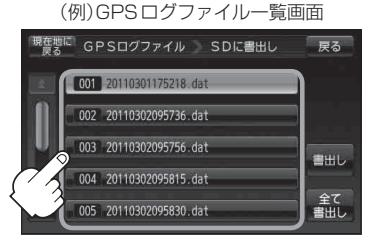

現在地に GPSログファイル SDに書出し

001 20110301175218.dat

002 20110302095736.dat

003 20110302095756.dat

004 20110302095815.dat

005 20110302095830.dat

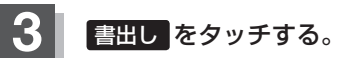

: メッセージが表示され、 **はい** をタッチすると選 択したファイルがSDカードに書き出されます。 書き出しが完了するとメッセージが表示されます ので 閉じる をタッチしてください。 厚る

言出し

**全て書出し** ボタン

■ 全てのファイルを書き出す場合

① 全て書出し をタッチする。

: メッセージが表示され、 はい をタッチすると全てのファイルが SDカードに書き出 されます。

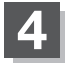

現在地の地図画面に戻るときは、現在地に戻るをタッチする。

(お知らせ)1件のGPSログファイルをSDカードに保存するには、最大2MB程度の空き容量が必要です。